## Digital Banking Guide

**Customer To Customer Transfer** 

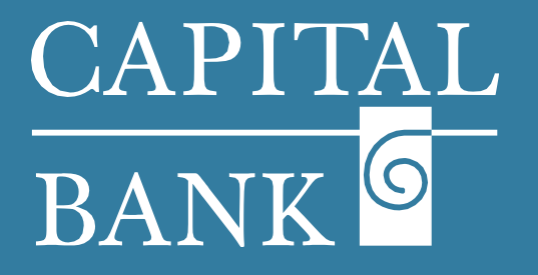

## capitalbankmd.com

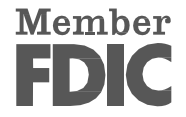

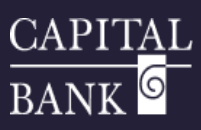

## **User Guide - Customer to Customer Transfer**

## **Introduction - Customer to Customer Transfer**

The 'Customer to Customer Transfer' functionality available in Personal Online Banking is used for transferring funds within Capital Bank accounts. Transfers can be made between Capital Bank's checking and savings accounts. As the transfers are between internal accounts, they are processed in real time. The 'Customer to Customer Transfer' option offers speed, convenience and efficiency in managing payments.

Please Note: Customer to Customer transfers can be initiated only between customers within the same Financial Institution.

| Good Morring, RETAIL USER         FDC       for Crocknursed-Bocked by the full folin and credit of the U.S. Government         Home       Transfers & Payments         Services       Settings         Monte       Settings         Settings       Online Activity         Log Off       Settings         Settings       Customer to Customer Transfer         Send money to anyone with a Capital Bank checking or savings account       Savings account                                                                                                    | <ul> <li>Overview:         <ul> <li>This user guide explains the process of creating a 'Customer to Customer Transfer'</li> <li>Section 1: Create Customer to Customer Transfer</li> <li>Navigation:                 <ul> <li>To create a new Customer to Customer Transfer, navigate to Customer Transfer' tile on the 'Transfers &amp; Payments' page.</li> </ul> </li> </ul> </li> </ul>                                                                                                    |
|----------------------------------------------------------------------------------------------------|----------------------------------------------------------------------------------------------------|
| Transfer Funds to Another Customer         Make one-time transfer to another Customer's account.         Enter your account information         From Account         DDA PERSONAL 1427 522.39         Amount         16.43                                                                                                    | <ul> <li>2. Account Information:</li> <li>a. From Account: Select the account to be debited using the 'From Account' dropdown menu.</li> <li>b. Amount: Enter the desired amount in the 'Amount' field.</li> <li>c. Description: Enter any relevant details regarding the transaction in the 'Description' field to help identify or categorize the payment.</li> </ul>                                                                                                    |
| Inter recipient member information         Account Number       Account Type         Inter scharacters of First Name       First 3 characters of Last Name         Tot       Inter         Account Number       Inter         Account Number       Inter         Account Number       Inter         Account Number       Inter         Account Number       Inter         Account Number       Inter         Account Number       Inter         Account Number       Inter         Account Number       Inter         Account Number       Inter         Account Number       Inter         Account Number       Inter         Account Number Number       Inter         Account Number Number       Inter         Account Num Number       Inter         Account Num Number       Inter         Account Num Number       Inter         Account Num Number       Inter         Account Num Number       Inter         Account Num Number       Inter         Account Num Number       Inter         Account Num Number       Inter         Account Number       Inter         Account Number       Inter | <ul> <li>3. Recipient Member Information:</li> <li>a. Select the 'Account Type' using the dropdown.</li> <li>b. Based on the 'Account Type' selection, enter full account number of the recipient's account number in the 'Account Number' field.</li> <li>c. Enter the first three characters of the recipient's first name.</li> <li>d. Enter the first three characters of the recipient's last name.</li> <li>e. Click on 'Submit' button to save and submit the payment.</li> <li>f. A popup indicating that the transfer is successfully submitted will appear.</li> </ul> |

1